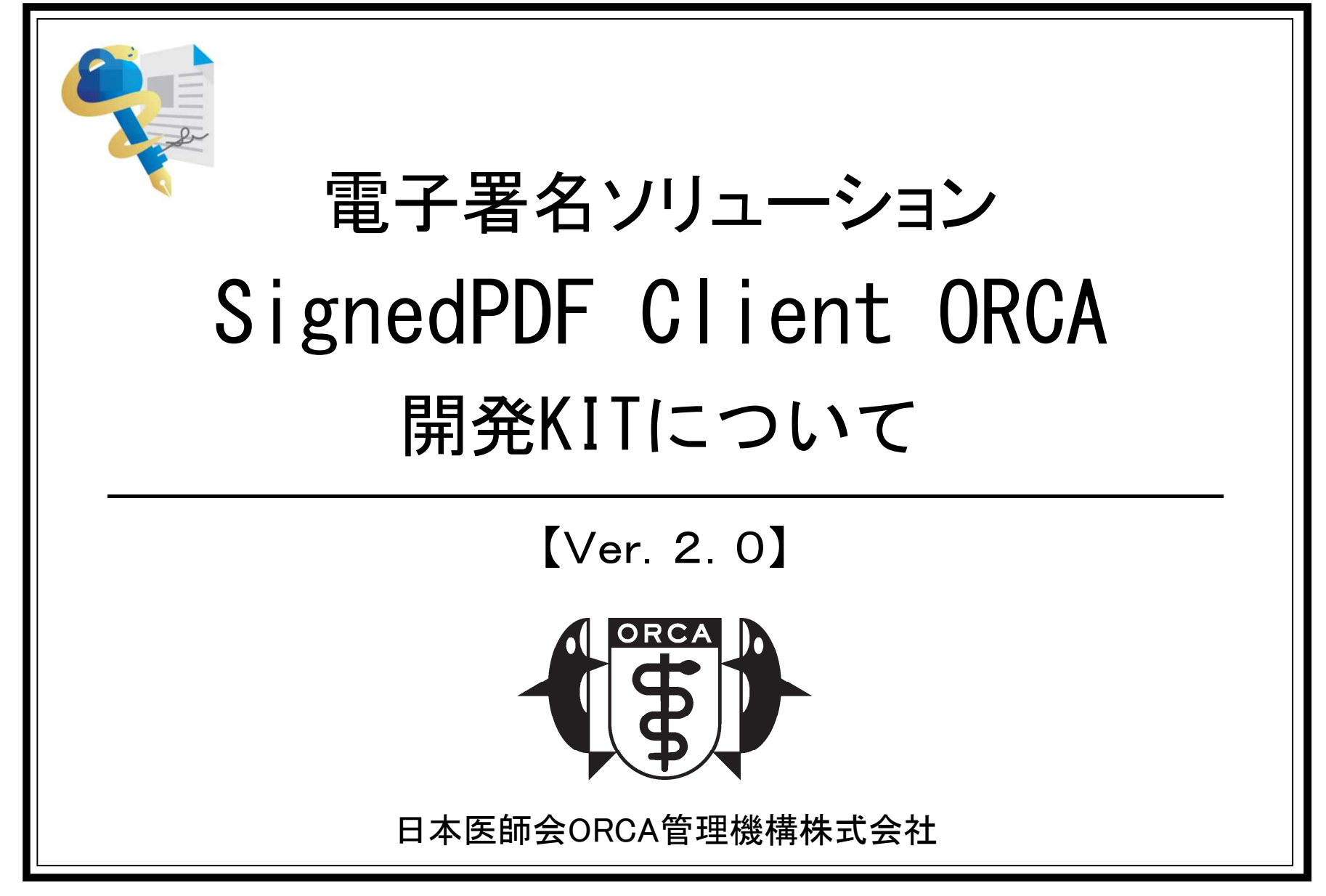

### SignedPDF Client ORCA 開発キットとは

- 「ORCA管理機構版SignedPDF Client ORCA」の普及を目的 としたシステムベンダー向けの、お得なセットです。
- ■電子カルテや診療支援システム等から、「ORCA管理機構版 SignedPDF Client ORCA」を呼び出し、シームレスに電子署名 を付与できるようにするための情報公開や、電子署名のデモ を行うためのHPKIテストカードをバンドルしました。

◆SignedPDF Client ORCA
 「医師資格証」を用いてPDF文書に電子署名を行います。
 ・インターネット経由で署名タイムスタンプを取得します。
 ・クライアントPCで実行するWindowsローカルソフトです。
 ・署名テスト連携テストを行うためのMI\_CAN(公開版)がバンドルされています。
 ・本体プログラムは単独では起動しません。

開発キットの構成

#### ■構成

| 1 | 署名・認証対応HPKIテストカード                           | 1枚 | 発行より1年間有効(発行月含む) |
|---|---------------------------------------------|----|------------------|
| 2 | SignedPDF Client ORCA (評価版)                 | 1式 | タイムスタンプ 50回/日    |
| 3 | ・SignedPDF Client ORCA プログラム本体              | _  |                  |
| 4 | ・医師資格証ICカードドライバ(MS-Windows 用)               | _  |                  |
| 5 | ・ORCA署名ランチャー                                | _  |                  |
| 6 | ・署名検証ソフト                                    | _  |                  |
| 7 | <ul> <li>Adobe Acrobat Reader DC</li> </ul> | _  |                  |
| 8 | •取扱説明書                                      | _  |                  |
| 9 | 利用規約                                        | 1枚 |                  |

### ■ ライセンス

・本キットに含まれるHPKIカード(<u>署名・認証用</u>:日本医師会電子認証センター発行)は<u>署名・認証</u>で使用できます。 「Signed PDF Client ORCA」の電子署名確認やデモ用途のみでご利用できます。

- ・本キットに含まれる「SignedPDF Client ORCA」は、開発に使用される場合に限りライセンスは問いません。
- ・署名・認証対応HPKIテストカードは「MEDPost」のデモサイトのログインにも使用(要別途申請:有料)できます。

### 動作環境·他

#### <u>動作PC環境</u>

OS:Windows7、Windows8、Windows8.1、Windows10 Internet Explorer : 10 以降 .Net Framework : 3.5以降 Java : Jre1.8以上 Adobe Reader : 11 以降 要インターネットに接続。

#### <u>医師資格証(HPKIカード)他</u>

ICカードリーダー:非接触NFC(TYPE-B)または接触型 ICカードリーダーライターのドライバがインストール されていること。

### SPDFで電子署名できるICカード

#### 医師資格証

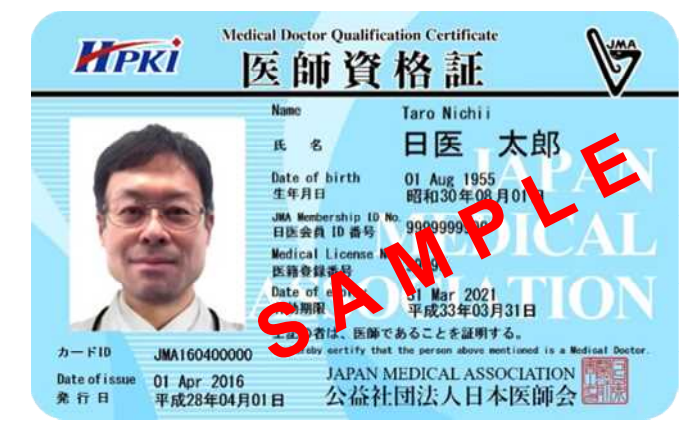

#### 薬剤師資格証(日本薬剤師会発行)

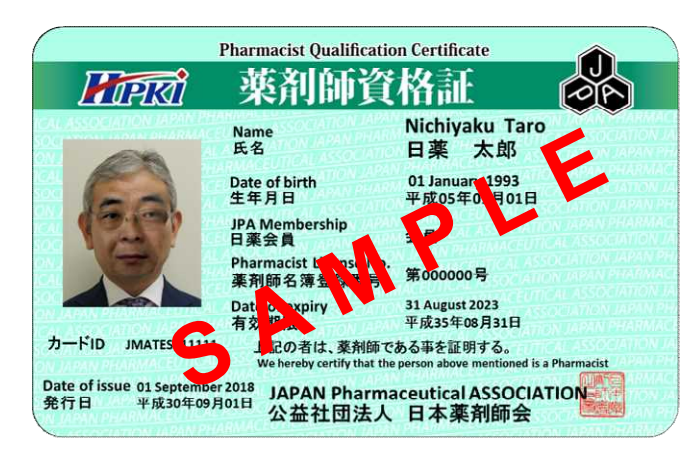

#### MedisのHPKIカード

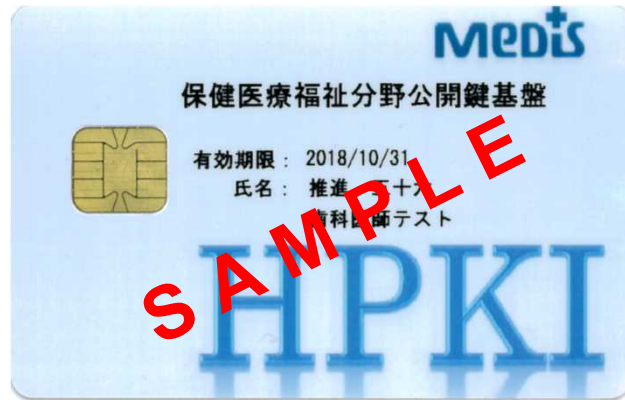

https://www.medis.or.jp/8\_hpki/index.html

※ 無償でタイムスタンプを取得出来るのは、「医師資格証」だけです。

### 対応するICカードリーダー・ライター

#### 推奨品(動作確認済み)

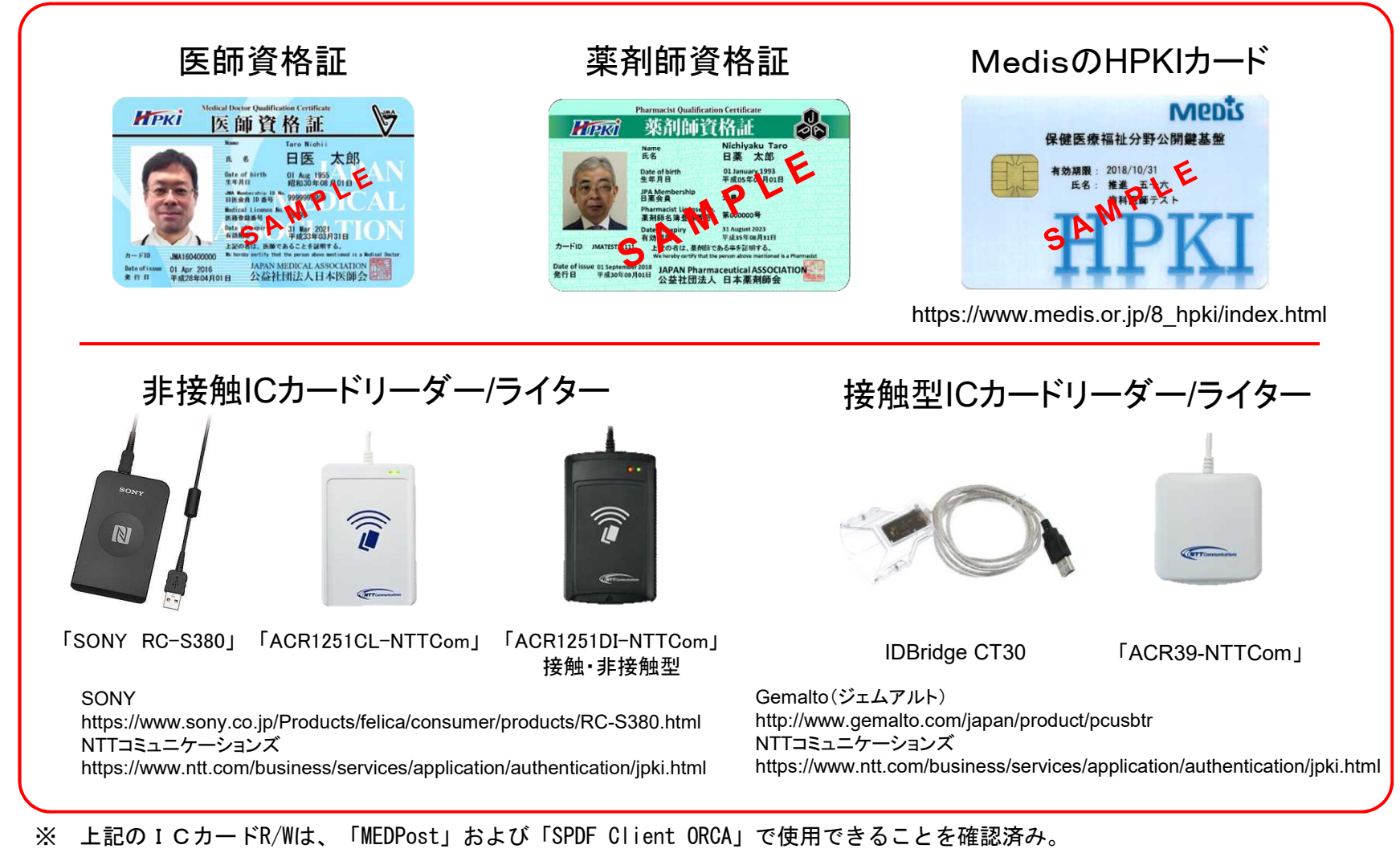

### Ver1.7以降の特徴

■ マルチユーザーにおける印影変更対応

■ 機能概要

■ Windowsのログインユーザー毎に印影設定

■ 対象プログラム

「SignedPDF Client ORCA」および「ORCA署名ランチャー」

電子カルテ等のシステム連携のための直接プロセスコマンド ラインの追加

■ 機能概要

■ 直接プロセスコマンドラインにより、印影設定

■ 対象プログラム

SignedPDF Client ORCA

#### PDF署名延長ツールの追加

■ 機能概要

■ 直接プロセスコマンドラインにより、印影設定

■ 対象プログラム

SignedPDF Client ORCA PRO」専用

## アプリケーションからの利用

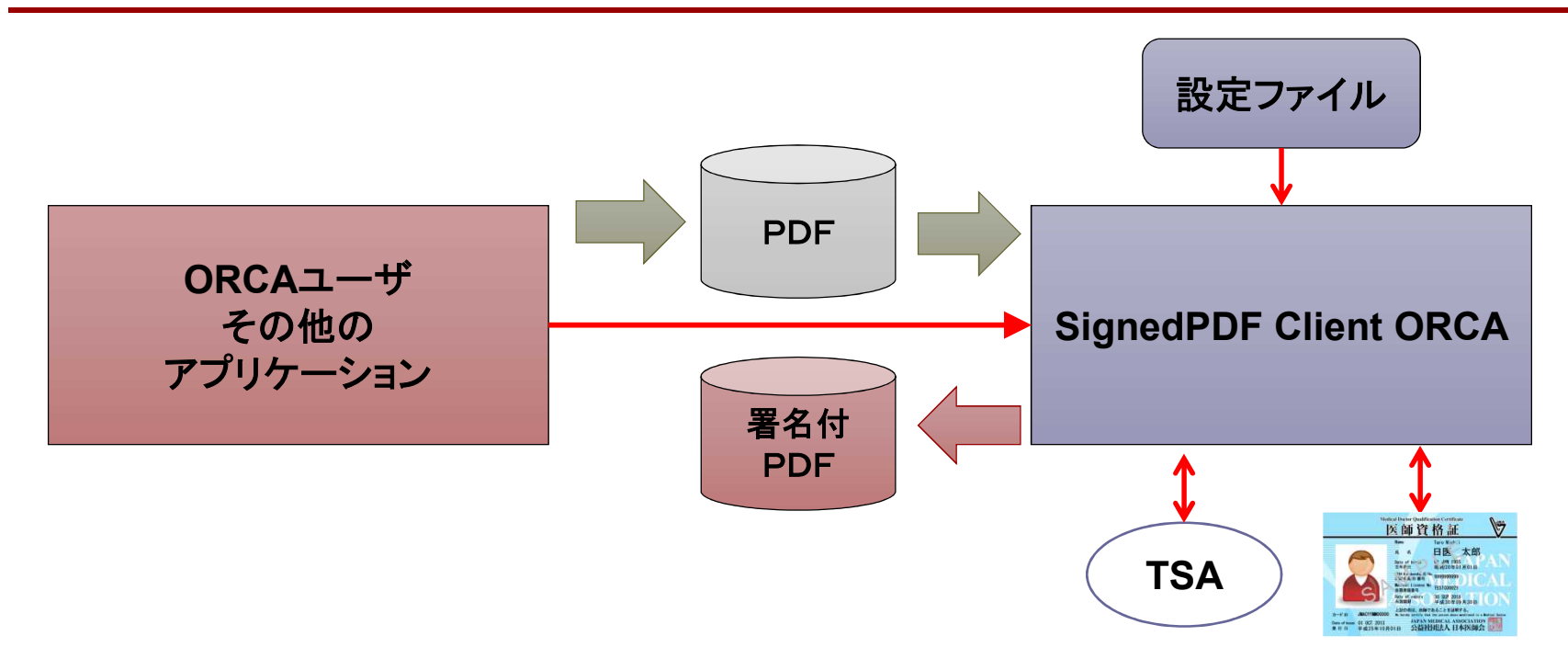

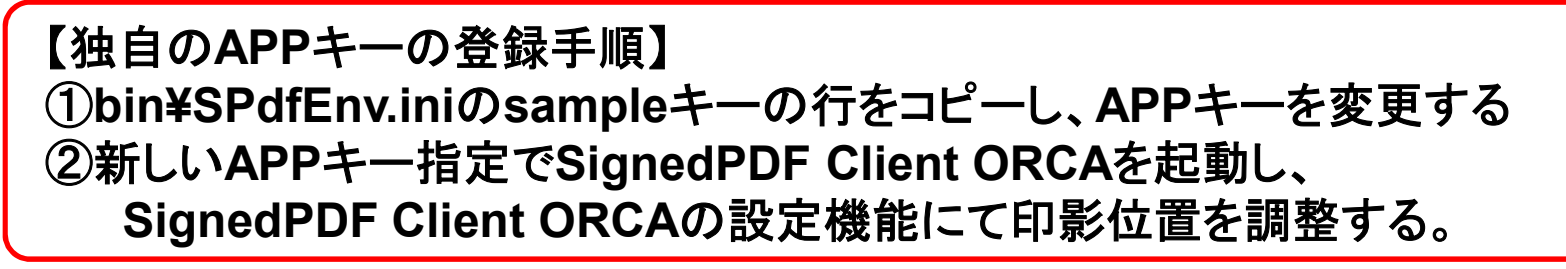

★ 開発いただいた「APPキー」は、申請いただければ当方のパッケージに実装いたします。 8

## 連携方式(1) 直接プロセス起動

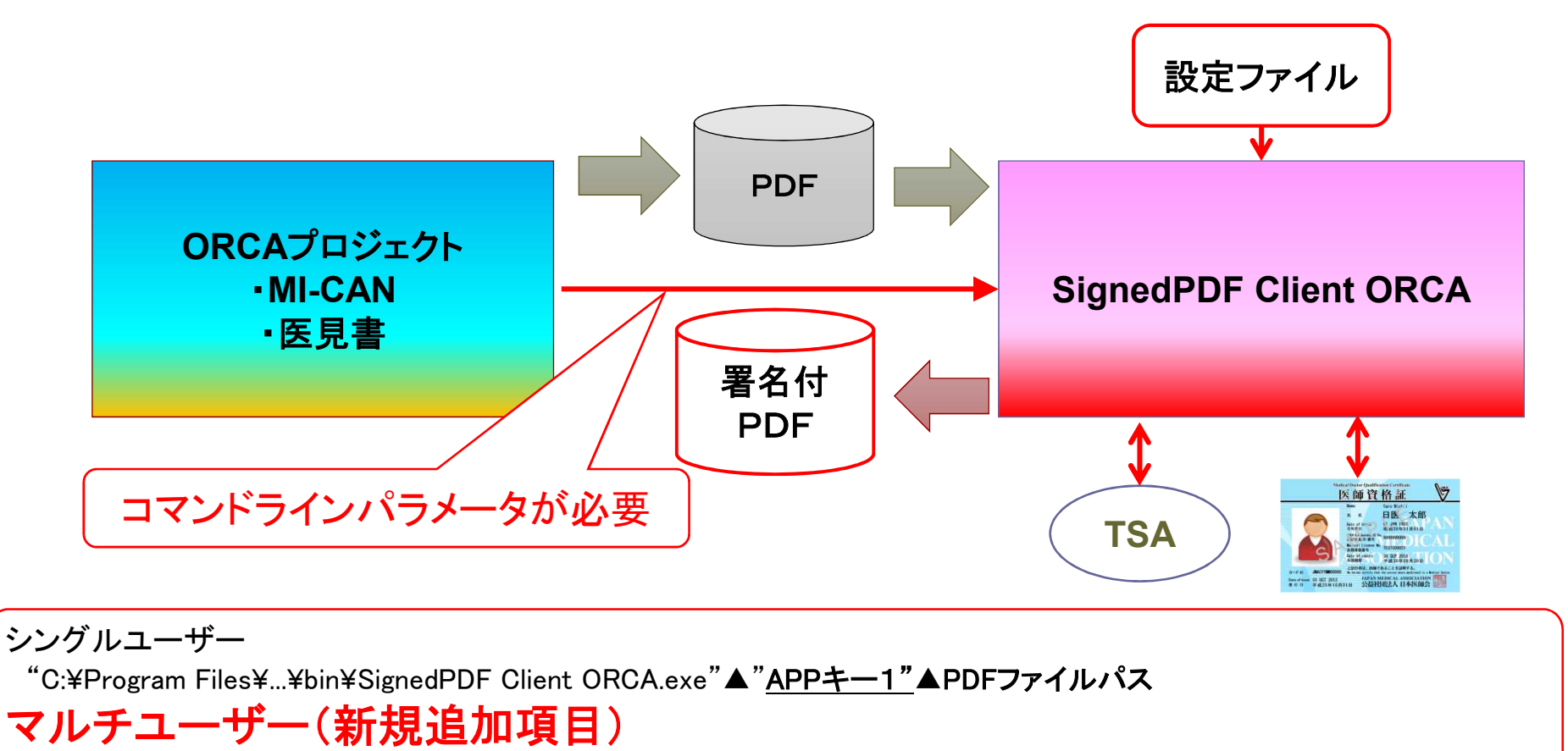

"C:¥Program Files¥...¥bin¥SignedPDF Client ORCA.exe"▲"<u>APPキー1"</u>▲PDFファイルパス▲"<u>APPキー2"(ログインID)</u>

・APPキー1は、設定ファイルに事前に登録されている必要があります。
 ・APPキー2は、マルチューザーの場合の印影指定パラメータです。省略可能です。
 ※ 設定ファイルにAPP1パラメータが無い、未登録のキーでは、実行できません。
 エラー: "APPキーが登録されていないアプリケーションです"
 ・▲は半角スペースを表します。

## 事前登録されているAPPキー

設定ファイル:....¥bin¥SPdfEnv.ini

| APP+-       | 対象アプリケーション         | 対象書式       |  |
|-------------|--------------------|------------|--|
| sample      | 使用不可(ひな形)          | 印影は左上隅     |  |
| demo        | _                  | Sampleの⊐ピー |  |
|             |                    |            |  |
| ikensho     | 医見書                | 意見書        |  |
| sijisho     | 医見書                | 指示書        |  |
| ishiikensho | 医見書                | 医師意見書      |  |
| 紹介状         | MI_CAN             | 紹介状        |  |
| 診断書         | MI_CAN             | 診断書        |  |
| DiedAi      | DiedAi(死亡診断書作成ソフト) | 死亡診断書      |  |

<sup>[</sup>APP]

sample=MEQGCSqGSIb3DQEHBqA3MDUCAQAwMAYJKoZIhvcNAQcBMBEGBSsOAwIHBAhQAgwARU8SCIAQQ+T3CaliL5Ah5jDUniWAAw== demo=MEQGCSqGSIb3DQEHBqA3MDUCAQAwMAYJKoZIhvcNAQcBMBEGBSsOAwIHBAhQAgwARU8SCIAQQ+T3CaliL5Ah5jDUniWAAw==

ikensho=MEQGCSqGSIb3DQEHBqA3MDUCAQAwMAYJKoZIhvcNAQcBMBEGBSsOAwIHBAhQAgwARU8SCIAQJ0qjEHZXtnqM/o+MpfkZfA== sijisho=MEQGCSqGSIb3DQEHBqA3MDUCAQAwMAYJKoZIhvcNAQcBMBEGBSsOAwIHBAhQAgwARU8SCIAQEDwQbJnCzgeRf0FtaPRL8g== ishiikensho=MEQGCSqGSIb3DQEHBqA3MDUCAQAwMAYJKoZIhvcNAQcBMBEGBSsOAwIHBAhQAgwARU8SCIAQBrMh+BDLURnEKnNNiSR3SA== 紹介状=MEQGCSqGSIb3DQEHBqA3MDUCAQAwMAYJKoZIhvcNAQcBMBEGBSsOAwIHBAhQAgwARU8SCIAQJej10Vei0A03BGkufujuPg== 診断書=MEQGCSqGSIb3DQEHBqA3MDUCAQAwMAYJKoZIhvcNAQcBMBEGBSsOAwIHBAhQAgwARU8SCIAQJej10Vei0A03BGkufujuPg== DiedAi=MEQGCSqGSIb3DQEHBqA3MDUCAQAwMAYJKoZIhvcNAQcBMBEGBSsOAwIHBAhQAgwARU8SCIAQBSowy+9hk8fqKAv47vz/jw==

## 印影位置・大きさの設定

#### 印影機能で調整して登録。

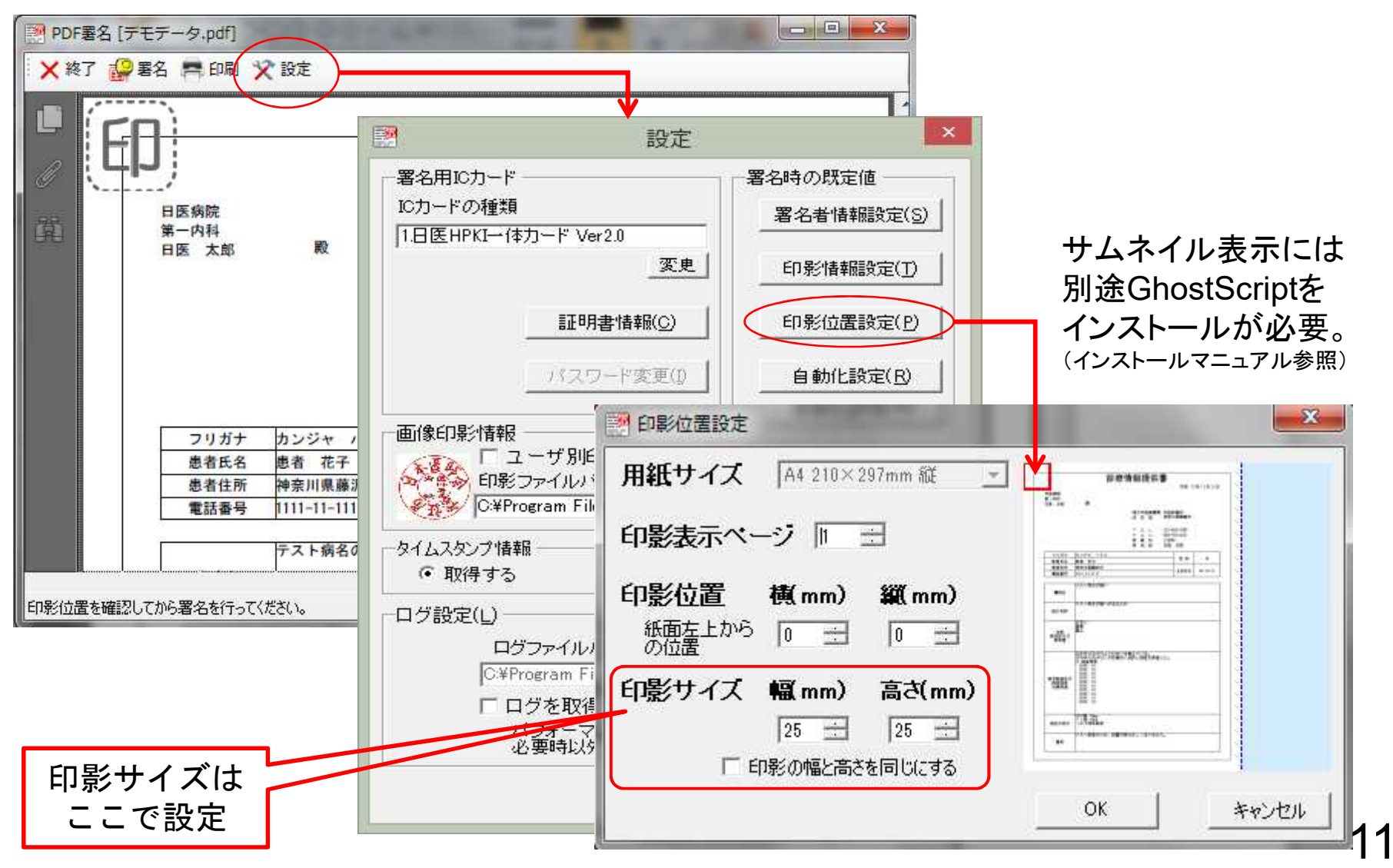

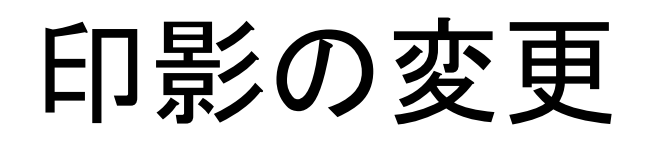

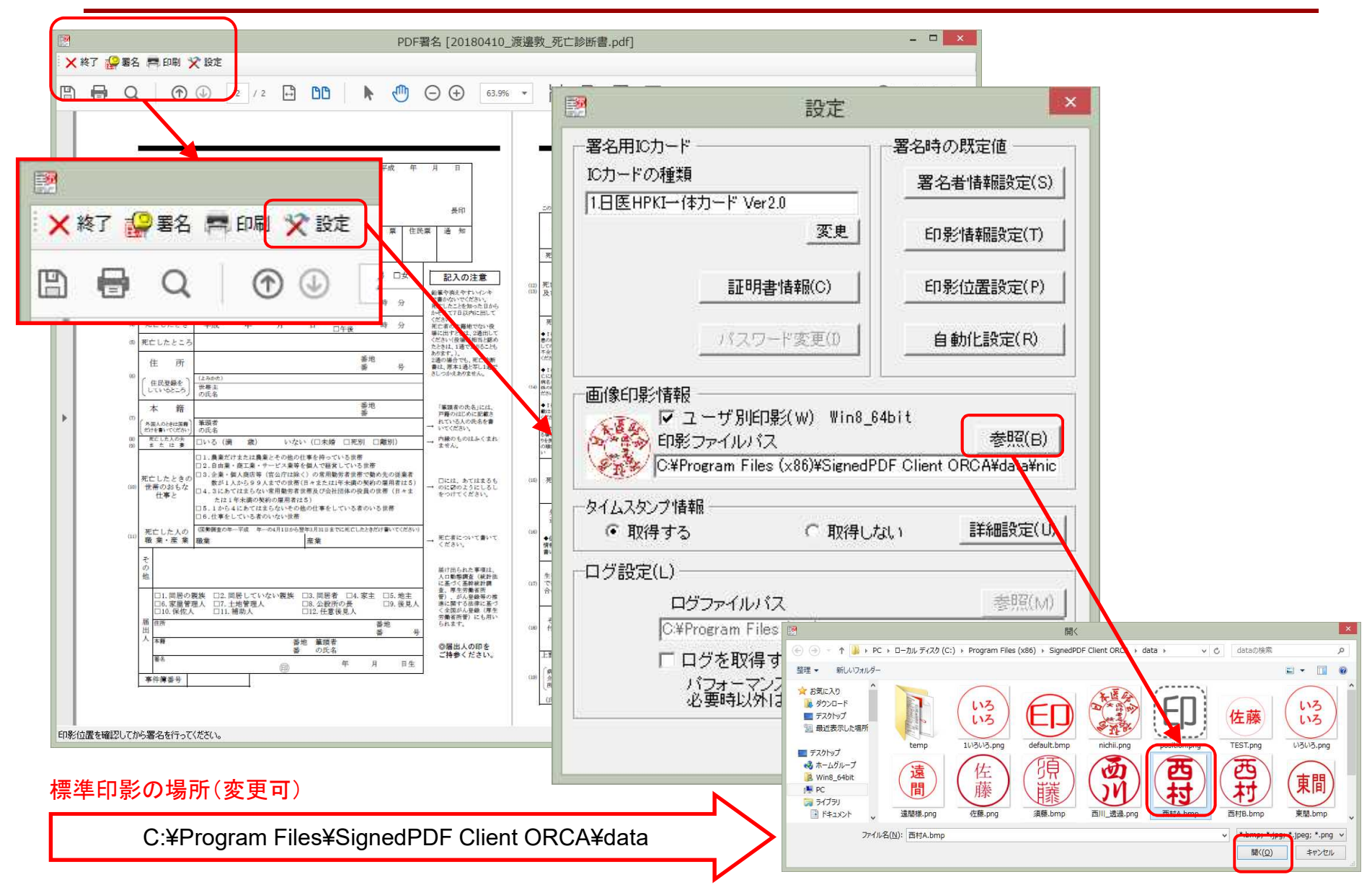

### 印影画像について

### SignedPDF Client ORCAには初期設定の印影画像が 付属しています。

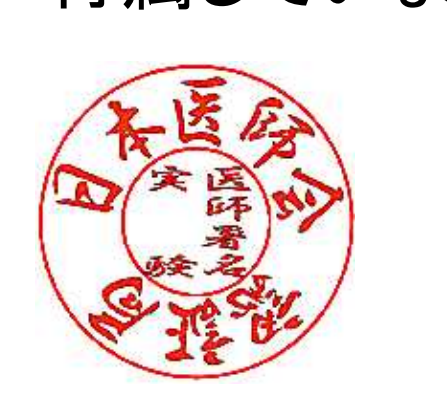

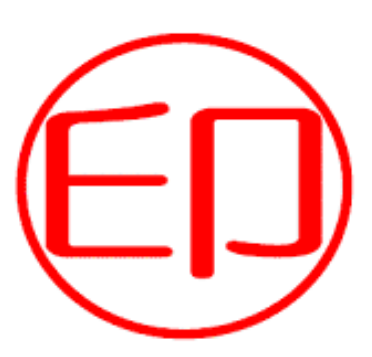

nichii.png default.bmp 利用者の印影を準備して、設定機能 で画像ファイルの指定を変更します。

印影画像フォルダは C:¥Program Files¥SignedPDF Client ORCA¥data (png,jpeg,bmp形式に対応)

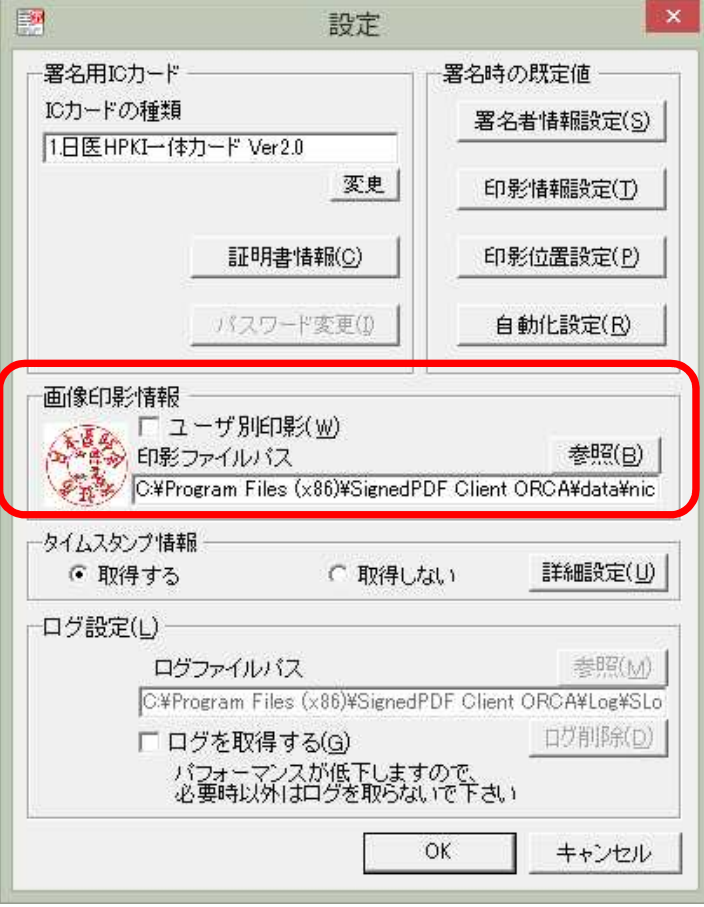

## 印影の作成

- 印影は市販の「印影作成ソフト」を使用しなくても、Wordやパワー ポイントでも作成出来ます。
- 作り方は下記の通りです。

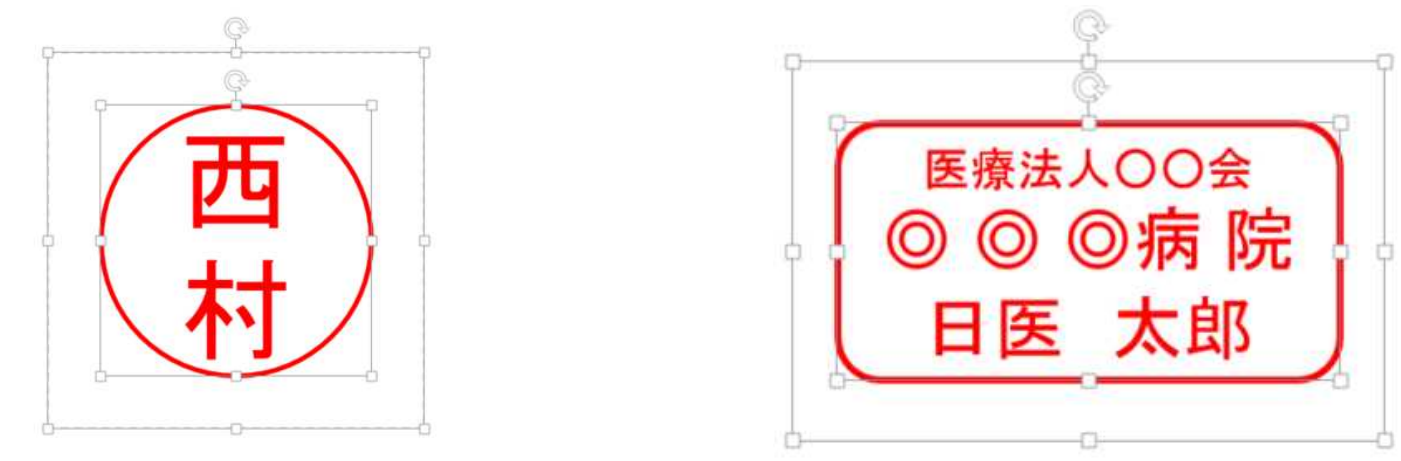

- 1. 下地の四角を白の塗りつぶし、枠無しまたは枠線を白で作成。
- 2. 〇の中に文字入力。白で塗りつぶし。
- 3. 四角とOを同時に選択した状態で、右クリックして「図として保存」を選択して「bmp」形式で保存。

### 印影作成の注意事項

- 市販の印影作成ソフトで印影を作成 する場合、「ビットの深さ」が「32」で作 成された印影ファイルは使用出来ま せん。SPDFが「原因不明のエラー」で 異常終了してしまいます。
- 印影ファイルのプロパティ開き、右図のごとく「ビットの深さ」を「24」で作成されていることをご確認ください。

| 全般 セキ:                | 1リティ 詳細 以前のパージョン        |  |  |
|-----------------------|-------------------------|--|--|
| プロパティ                 | 値                       |  |  |
| +==                   | 256 × 256               |  |  |
| 幅                     | 256 ピクセル                |  |  |
| 高さ                    | 256 67 61               |  |  |
| ビットの深さ                | 24                      |  |  |
| ファイル                  |                         |  |  |
| 名前                    | vkms.bmp                |  |  |
| 項目の種類                 | BMP ファイル                |  |  |
| フォルダーのバ               | ス D:¥MI_CAN_BOX¥ピクチャ¥印影 |  |  |
| 作成日時 2016/09/27 16:29 |                         |  |  |
| 更新日時                  | 2016/09/27 16:29        |  |  |
| サイズ                   | 192 KB                  |  |  |
| 属性                    | А                       |  |  |
| 利用可能性                 |                         |  |  |
| オフラインの状               | 態                       |  |  |
| 共有ユーザー                |                         |  |  |
| 所有者                   | MICAN-BOX04¥MI_CAN_BOX  |  |  |
| コンピューター               | MICAN-BOX04 (この PC)     |  |  |
|                       |                         |  |  |
|                       |                         |  |  |
| プロパティや個               | 人情報を削除                  |  |  |
|                       |                         |  |  |

5

### マルチユーザー設定(新機能)

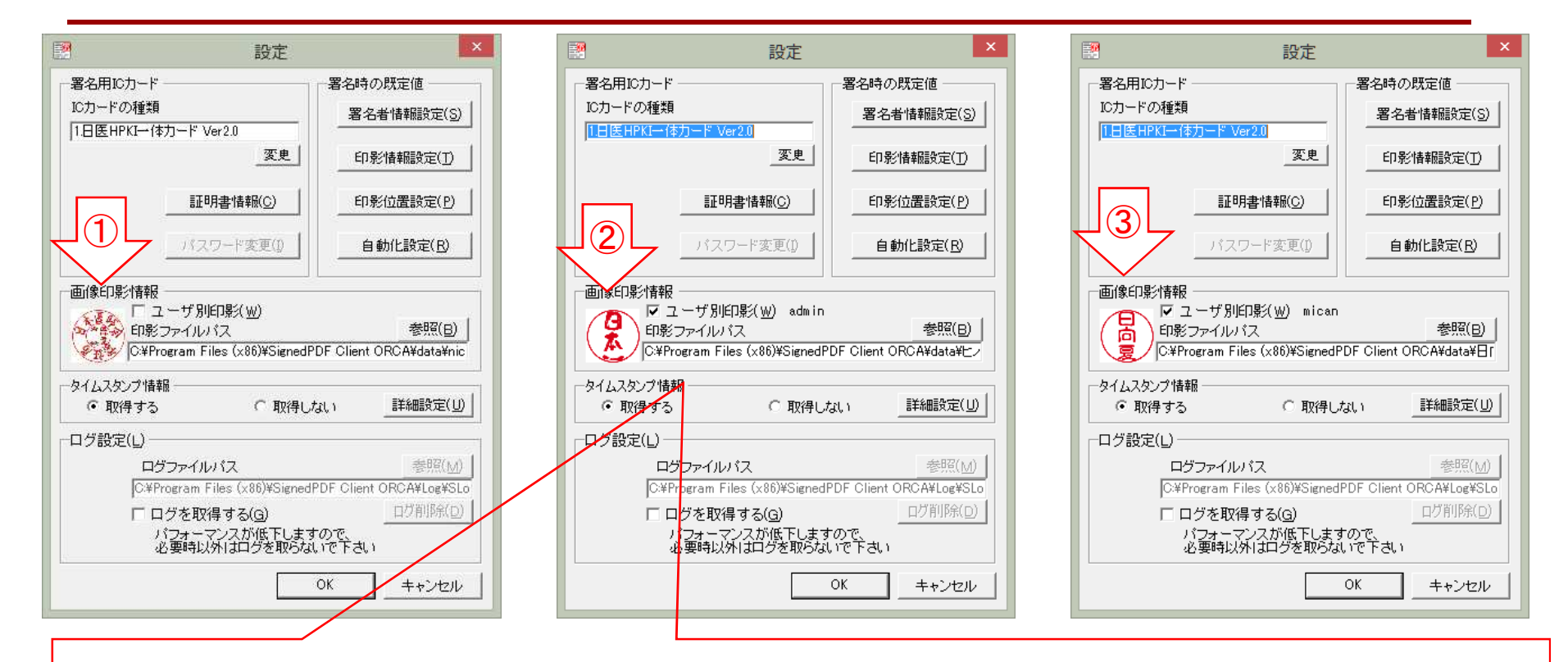

①は、ログインが無い、または、登録されていない場合(デフォルト設定、ただし、パラメータなしで)。
 ②は、APPキー2(ログインID)に「admin」を指定し、PINコード入力画面をキャンセルし、設定から印影を選択し、[OK]で登録される。
 ③は、APPキー2(ログインID)に「mican」を指定し、PINコード入力画面をキャンセルし、設定から印影を選択し、[OK]で登録される。

C:¥Program Files¥...¥bin¥SignedPDF Client ORCA.exe▲<u>APPキー</u>▲PDFファイルパス▲<u>APPキー2(ログインID)</u> チェックがない場合には従来通り。(この場合は、パラなし) C:¥Program Files¥...¥bin¥SignedPDF Client ORCA.exe▲APPキー▲PDFファイルパス

※ ▲は半角スペースを表す。

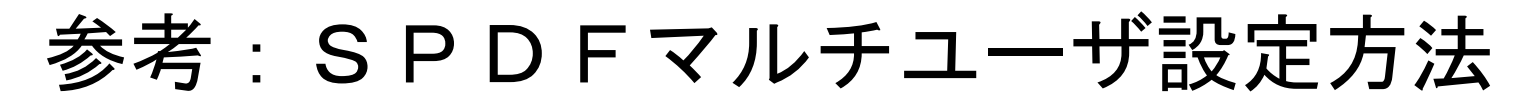

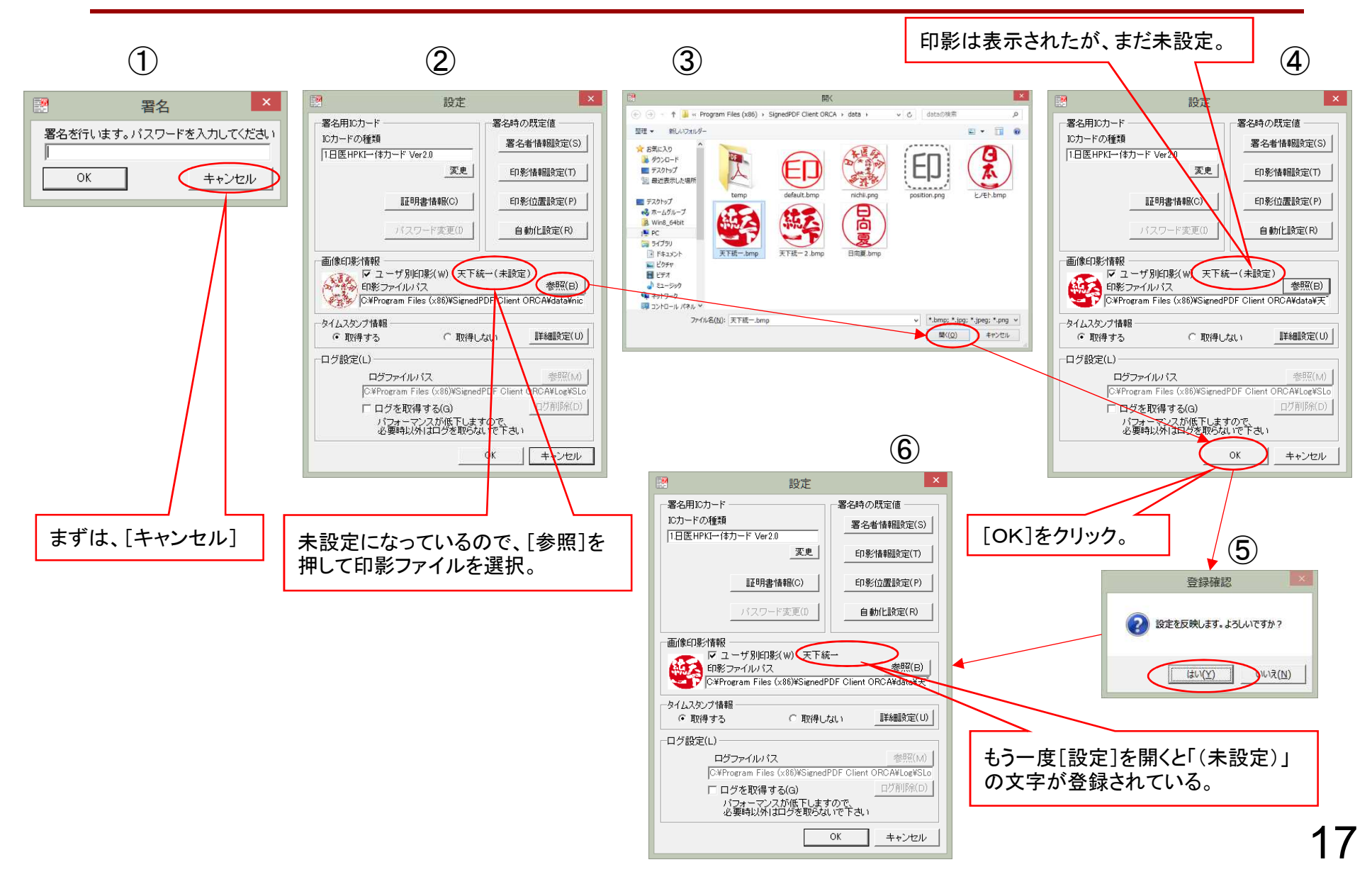

## 自動化の仕様

- ■起動と同時に署名処理開始する。
  - ■設定機能で変更可能です
- ■署名PDFファイルのファイル名と 出力先
  - 設定機能で変更可能です
     ファイル名:xxxxx\_sign.pdf
     出力先は署名対象PDFファイルと同じ場所
    - 同じファイル名があると
    - 上書き確認あり

| <b>白银州Lā文</b> 在                                          |                               |          |
|----------------------------------------------------------|-------------------------------|----------|
| 署名の自動処理                                                  |                               |          |
| ▶ ファイルを選択すると自動的に署名を実                                     | ইনির                          |          |
| 署名済ファイルの出力先設定                                            |                               |          |
| ○毎回指定 ○出力先フォルダ固定                                         | ◎ 入力ファイルと同じ場所                 |          |
|                                                          |                               |          |
| 出力ファイル名への付加文字:"入力ファ-                                     | イル名+ sign pdf″                |          |
| 出力ファイル名への付加文字:"入力ファイ                                     | イル名+ sien pdf″                | s 1      |
| 出力ファイル名への付加文字:"入力ファ~<br>出力先フォルダ                          | イル名+「sign pdf″<br>参照(A        | N)       |
| 出力ファイル名への付加文字: "入力ファ-<br>出力先フォルダ                         | イル名+「sign pdf″<br>_参照(A       | <u>v</u> |
| 出力ファイル名への付加文字:"入力ファイ<br>出力先フォルダ<br>「 同一ファイル名の上書きチェックを行わな | イル名+「sien pdf″<br>参照(A<br>Q() | Ð        |
| 出力ファイル名への付加文字:"入力ファイ<br>出力先フォルダ<br>「 同一ファイル名の上書きチェックを行わな | イル名+「sign pdf"<br>参照(A<br>えい  | N)       |

### 連携方式(2) ORCA署名ランチャ起動

「SignedPF Client ORCA」に同梱されている「ORCA署名ランチャ」をインストール。 メール受信処理の様に、時間が有るときに溜まっている署名処理を行う運用も可能。

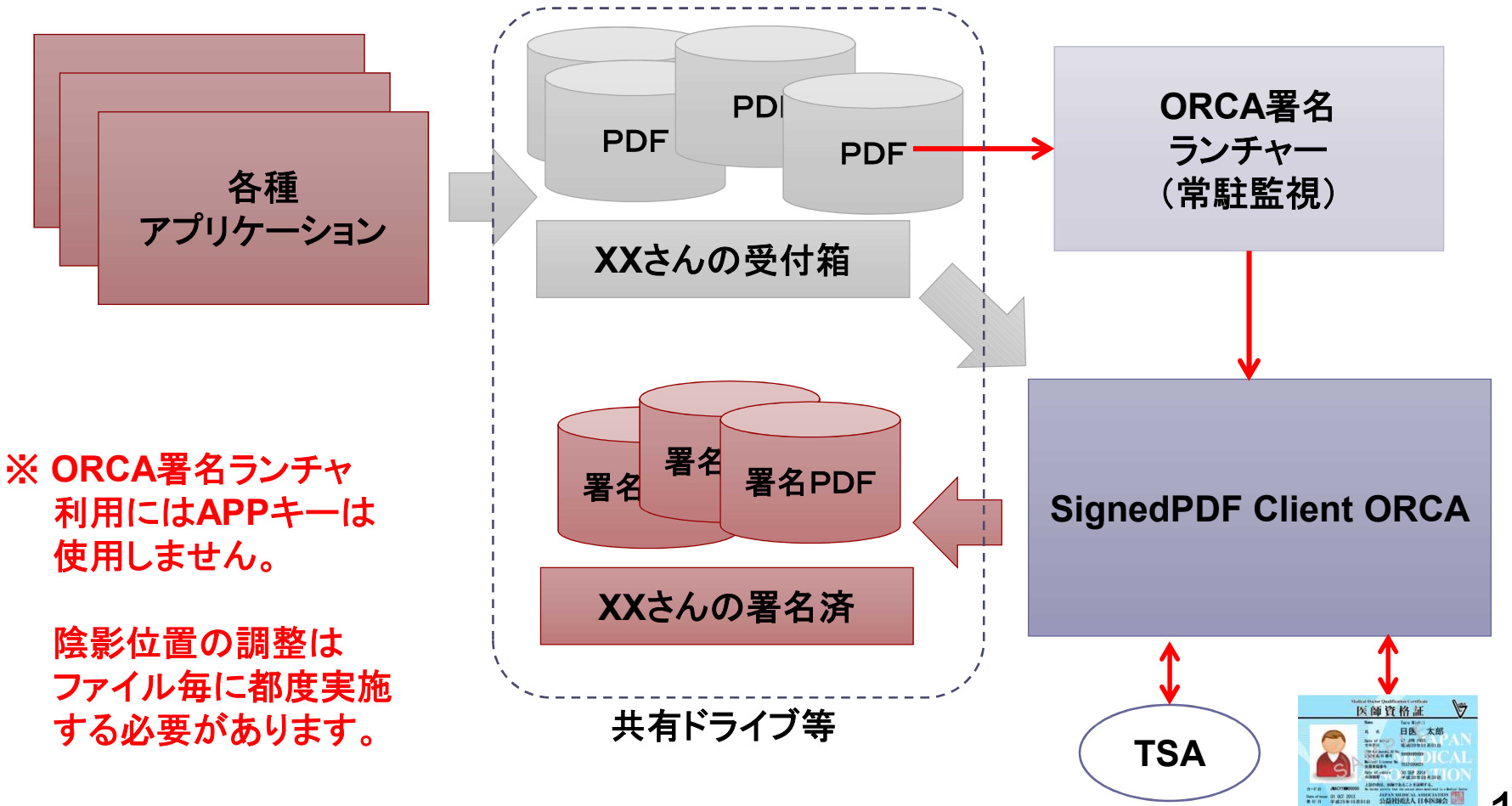

### ORCA署名ランチャの画面イメージ

| I ORCA署名ランチャ                                                                            |             | 。<br>副 PDF署名 「デモ                                                                                                    | データ.pdf]     |                                    |                |                  | 101           |
|-----------------------------------------------------------------------------------------|-------------|----------------------------------------------------------------------------------------------------|--------------|------------------------------------|----------------|------------------|---------------|
| 設定 閉じる                                                                                  |             | ★ 約7 2 軍                                                                                                    | 名 品 位居恋      | 重 🚍 印刷 😵 設定                        | 1              |                  | Geometric Law |
| PDF文書一覧                                                                                 | ארםאעב      |                                                                                                    |              |                                    |                |                  |               |
| 木者名 著名済 処理済保管                                                                           |             |                                                                                                    |              |                                    |                |                  |               |
| ファイル名 更新日時                                                                              | 署名          | and the second second s |              | 云。                                 | 友性把担件主         |                  |               |
| st10=005_20150213204519pdf     2014/10/02 12:3715     #T#=_badf     2008/08/05 11:19:90 |             | a                                                                                                    |              | 直ジカ                                | 引用和龙洪音         |                  | 20082087      |
| 2000/00/03 11.12.00                                                                     |             |                                                                                                    | -            |                                    |                | 平成 17年 12月       | 月 12日         |
|                                                                                         | -           | 225                                                                                                    | 日医病院<br>第一内科 |                                    |                |                  |               |
|                                                                                         | 更≢/T<br>(5) | (FL)                                                                                                    | 日医 太郎        | 殿                                  |                |                  |               |
|                                                                                         |             |                                                                                                    |              |                                    | 紹介元医療機関 日医     | 診療所              |               |
|                                                                                         | 肖邶余         |                                                                                                    |              |                                    | 所在地神奈          | 川県鎌倉市            |               |
|                                                                                         |             |                                                                                                    |              |                                    |                | in the           | -m )          |
|                                                                                         |             |                                                                                                    |              |                                    | F A X 098-     | 456-7890         | -118          |
|                                                                                         |             |                                                                                                    |              |                                    | 診療科小児          | <b>科</b>         | - H- j        |
|                                                                                         |             |                                                                                                    |              | 6                                  | 担当医日医          | 次郎 *==           |               |
| 現在の利用者IDは[ default ]です。                                                                 |             |                                                                                                    | フリガナ         | 日間署名                               | X              | 44 01 -          | <i></i>       |
|                                                                                         |             |                                                                                                    | 患者氏名         | 署名を行います。ノ                          | 「スワードを入力してください | 1 TE M S         | ~             |
|                                                                                         |             |                                                                                                    | 患者住所         | *                                  |                | 生年月日 H2.1        | 0, 11         |
|                                                                                         |             |                                                                                                    | 電話番号         |                                    | + - +          |                  |               |
|                                                                                         |             |                                                                                                    | -            |                                    | +7/2/          | la <mark></mark> |               |
|                                                                                         |             |                                                                                                    | 傷病名          | 67.                                |                |                  |               |
|                                                                                         |             |                                                                                                    | 0.000.00000  |                                    |                |                  |               |
|                                                                                         |             |                                                                                                    |              | テスト病名の疑いがある                        | ため             |                  |               |
|                                                                                         |             |                                                                                                    | 紹介目的         |                                    |                |                  |               |
|                                                                                         |             |                                                                                                    | <u> </u>     | めまい                                |                |                  |               |
|                                                                                         |             |                                                                                                    |              | 悪寒                                 |                |                  |               |
|                                                                                         |             |                                                                                                    | 主訴<br>既往症及び  | 酸ん                                 |                |                  |               |
|                                                                                         |             |                                                                                                    | 家族歷          |                                    |                |                  |               |
|                                                                                         |             |                                                                                                    |              |                                    |                |                  |               |
|                                                                                         |             |                                                                                                    |              | 2005年10月10日よりめま<br>2005年10月14日に本診療 | (              | -                |               |
|                                                                                         |             |                                                                                                    |              | O 検査結果<br>・XXXX · 10               | ① ORCA署名       | ランチャ             | XP            |
|                                                                                         |             |                                                                                                    |              | XXXX : 10                          | つけの主要な         | DDC+S+ P         | t t           |
|                                                                                         |             |                                                                                                    | 8            | 1. 2004 1. 10                      | 21+0不者名        | PDFかめり           | £9.           |
|                                                                                         |             | ICカードのパスワード                                                                                                    | を設定してください    | 。本日4回目の署名です。                       | <b>`</b>       |                  |               |
|                                                                                         |             |                                                                                                    |              |                                    |                | A 🔊              |               |

20

- 9 23

### PDF署名の検証

日本医師会 電子認証センターから無償配布される検証ソフトウェア HPKI SignedPDF Verifier が利用できます。

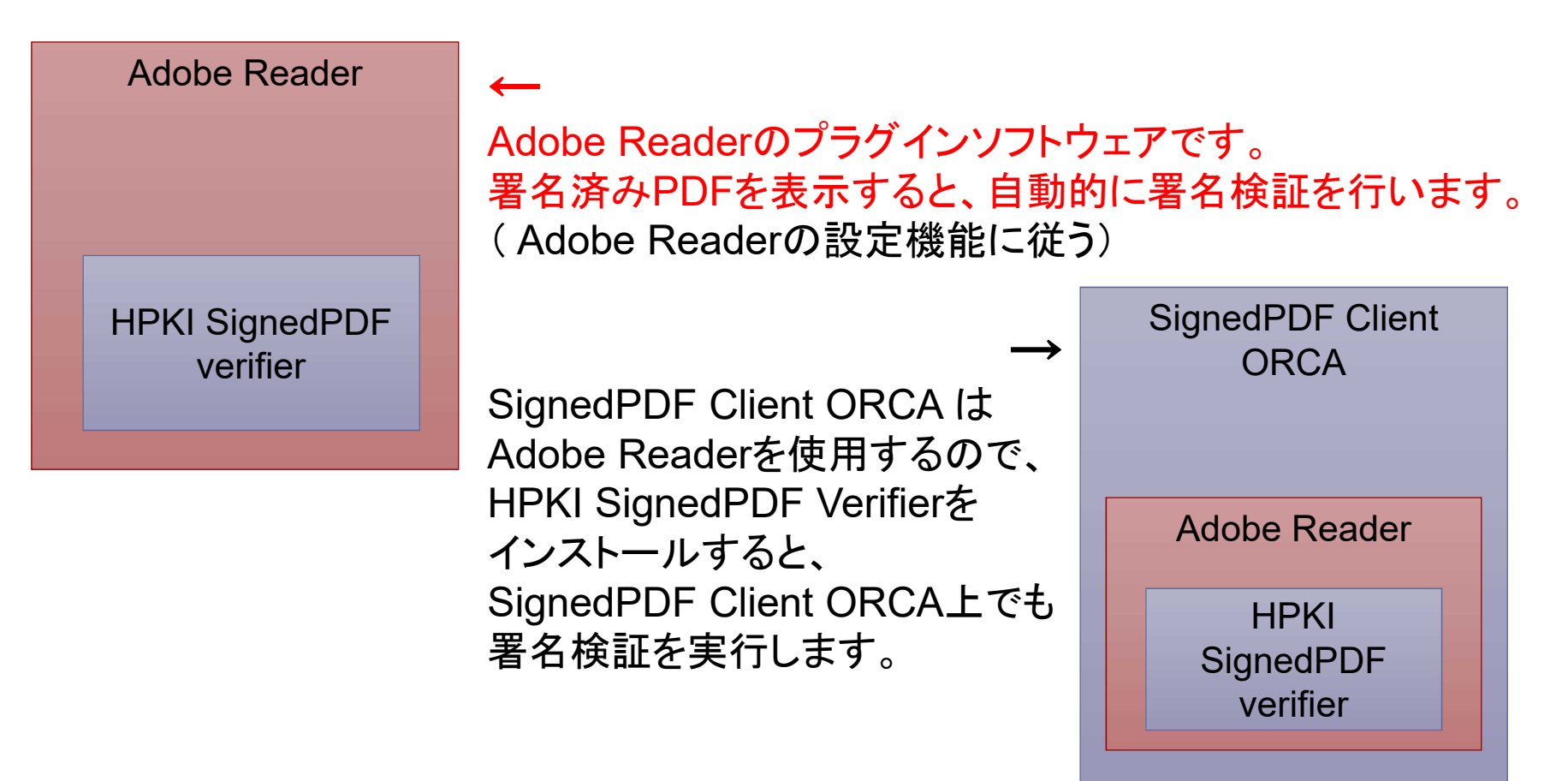

### 署名検証ソフト

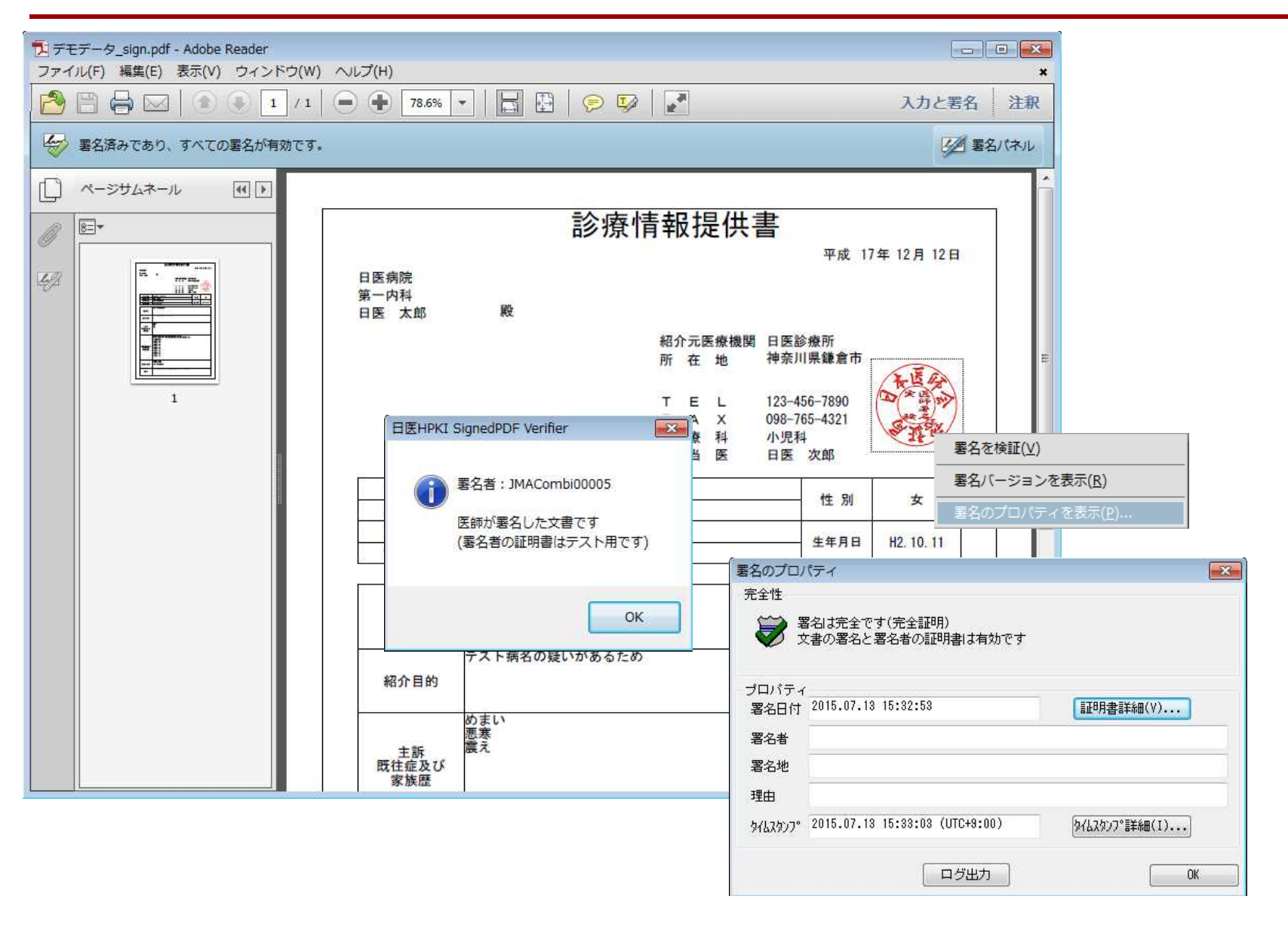

### 病院等でのSPDF導入について

 タイムスタンプサーバーへ接続出来るPCが必要
 PCがタイムスタンプサーバー等へのアクセスを許可 する。

ホワイトリスト(P26)を参照のこと

ドクター端末で電子署名のみを行い、地域医療連携 室等のインターネット環境が整っているPCへ転送。 地域医療連携室等でタイムスタンプを付与する。

■必要なもの

■ ドクター(署名)端末には、「SignedPDF Client ORCA」

■ タイムスタンプを取得しない設定

- 地域医療連携室等には、「SignedPDF Client ORCA Pro」
  - 「あとからタイムスタンプ」を使用して、タイムスタンプを付与

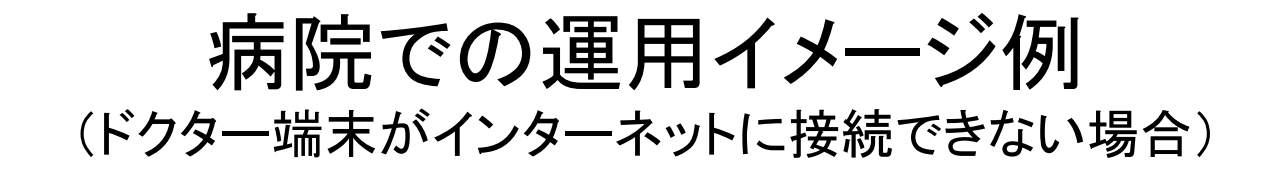

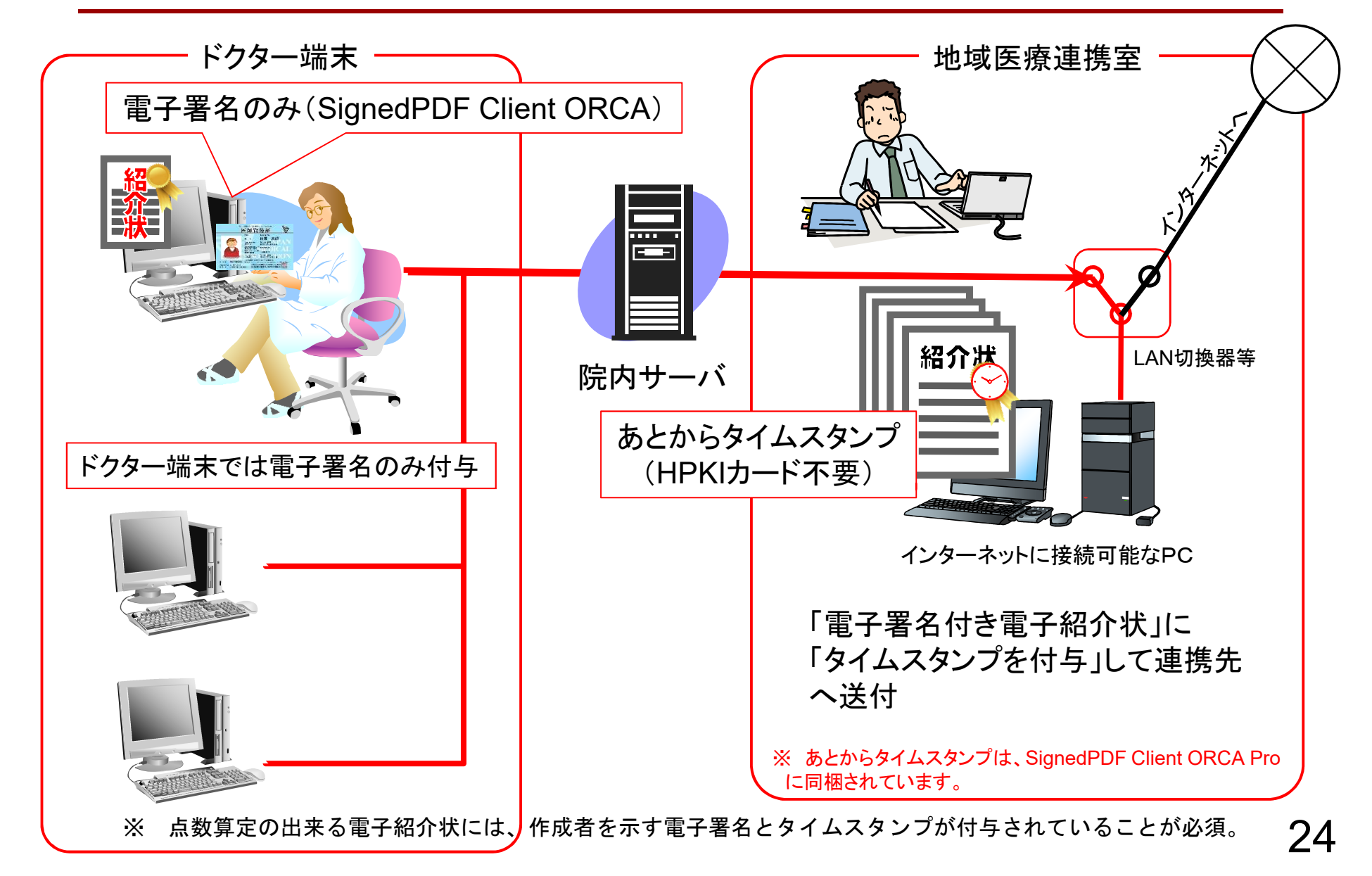

## 署名から署名検証までの流れ

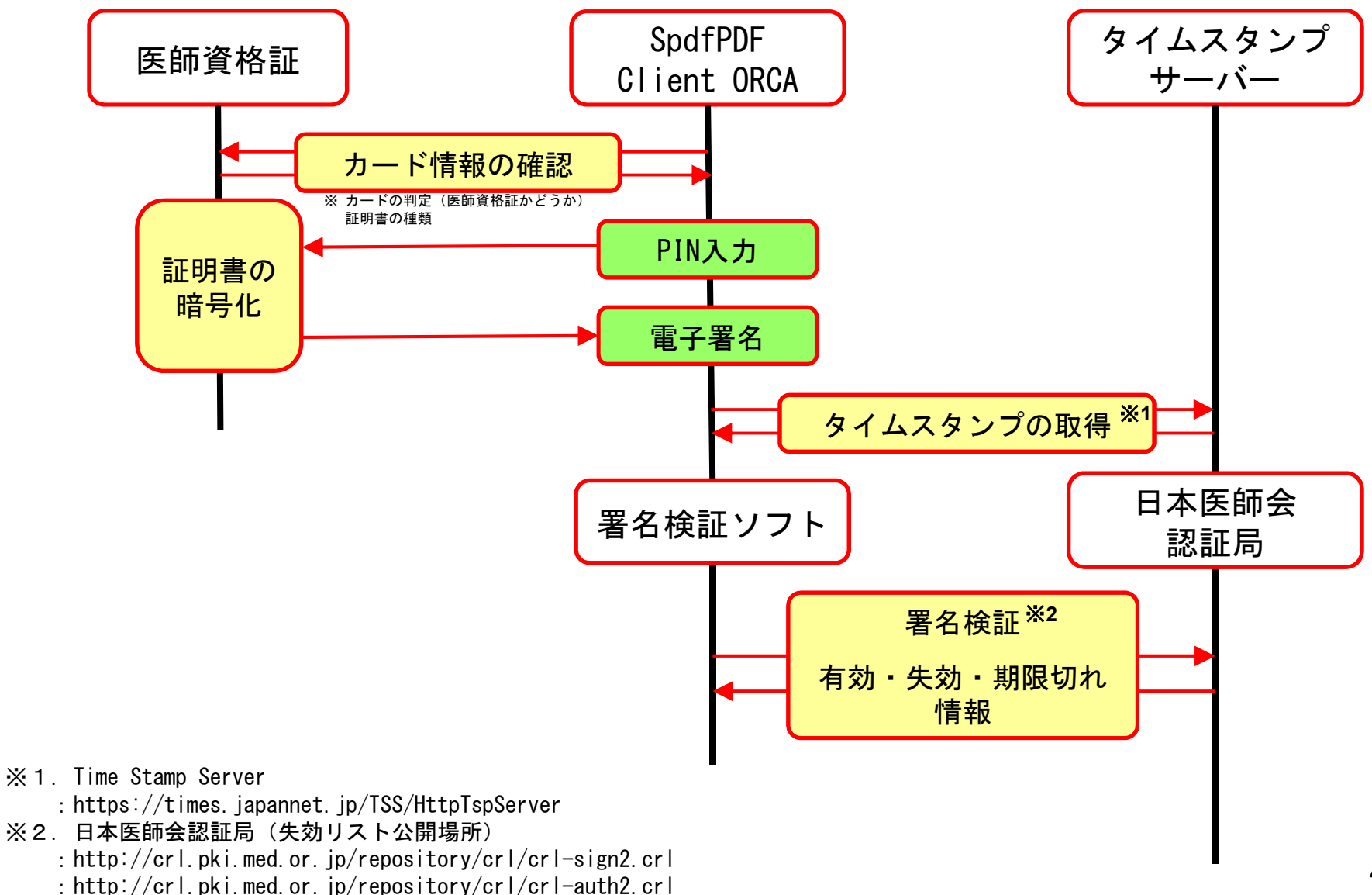

25

### 【参考】ホワイトリスト関連情報 (ソフトウェアの通信先 2019.03.01~)

| No | タイムスタンプ関連       | 機能             | 用途(署名(ES-T)および署名検証)                 |             | ドメイン                   | 実態                                                          |                                                      |
|----|-----------------|----------------|-------------------------------------|-------------|------------------------|-------------------------------------------------------------|------------------------------------------------------|
| 1  |                 | 署名             |                                     | タイムスタンプ取得   |                        | https://tsa.diastamp.jp/tsa                                 |                                                      |
| 2  |                 |                | タイムスタンプ証明書 CRL取得                    |             | crl.globalsign.net     | http://crl.globalsign.net/root-r3.crl                       |                                                      |
| 3  |                 |                |                                     |             |                        | http://crl.globalsign.com/gs/gsaatlsha2g2.crl               |                                                      |
| 4  |                 | 署名/検証          |                                     |             | crl.globalsign.com     | http://crl.globalsign.com/root-r6.crl                       |                                                      |
| 5  | タイムスタンプ         |                |                                     |             |                        | http://crl.globalsign.com/ca/gsaatlsha2g4.crl               |                                                      |
| 6  |                 |                |                                     |             |                        | http://crl.globalsign.com/gsptnstsacaaatlsha2g4.crl         |                                                      |
| 7  |                 |                |                                     |             |                        | http://crl.globalsign.com/gsptnstsacasha384g4.crl           |                                                      |
| 8  |                 |                |                                     |             | crl3.digicert.com      | http://crl3.digicert.com/DigiCertGlobalRootCA.crl           |                                                      |
| 9  |                 |                | 3319-71計                            | 所者 CRL取得    | cdp.geotrust.com       | http://cdp.geotrust.com/GeoTrustRSACA2018.crl               |                                                      |
| No | HPKI認証局関連       | 機能             | 用途(署名検証)                            |             | ドメイン                   | 実態                                                          |                                                      |
| 10 | 盾上兴働次□DK□□_L詞註巳 |                |                                     | ARL         | hpki.mhlw.go.jp        | http://hpki.mhlw.go.jp/repository/rlist/rarl.crl            |                                                      |
| 11 | 序生力側有FNIルート認証向  |                |                                     | CRL         |                        | http://hpki.mhlw.go.jp/repository/rlist/sarl.crl            |                                                      |
| 12 | 厚生労働省HPKIルート認証局 |                | CRLのダウンロード                          | ARL         |                        | http://hpki.mhlw.go.jp/repository/rlist/rarl2.crl           |                                                      |
| 13 | SHA2版           | 検証             |                                     | CRL         |                        | http://hpki.mhlw.go.jp/repository/rlist/sarl2.crl           |                                                      |
| 14 | 日本医師会認証局        |                |                                     |             | 署名用証明書CRL              | crl nki med or in                                           | http://crl.pki.med.or.jp/repository/crl/crl-sign.crl |
| 15 | 日本医師会認証局 SHA2版  |                |                                     | 署名用証明書CRL   | on.pki.med.or.jp       | http://crl.pki.med.or.jp/repository/crl/crl-sign2.crl       |                                                      |
| 16 | MEDIS認証局        |                |                                     | 署名用証明書CRL   | cert.medis.or.jp       | http://cert.medis.or.jp/sign/crl-sign.crl                   |                                                      |
| No | シングルサインオン関連     | 機能             | 用途                                  |             | ドメイン                   | 実態                                                          |                                                      |
| 17 | 医師資格証ポータルサイト    | ポータル           | 医師資格証保有者                            | 皆の情報等の確認    | portal.jmaca.med.or.jp | https://portal.jmaca.med.or.jp/JmaHpkiPortalLogin/Login.htm |                                                      |
| 18 |                 | 목요 다 년 사       |                                     |             |                        | https://sign.jmaca.med.or.jp/SigASP/                        |                                                      |
| 19 | — ASP者名 者名      |                | 1012 医師員格証を用いた電子者名                  |             | sign.jmaca.med.or.jp   | http://sign.jmaca.med.or.jp/SigASP/                         |                                                      |
| 20 | 口医医病初红甘般        | 880            | ポータルサイト・ASP署名サイトへ<br>アクセスするための認証を行う |             | haki04 aki medenin     | https://hpki01.pki.med.or.jp                                |                                                      |
| 21 | 口区区撩砣祉荃篮        | アクセスするための認証を行う |                                     |             | пркіот.ркі.mea.or.jp   | http://hpki01.pki.med.or.jp                                 |                                                      |
| 22 |                 | ログイン           | MEDPostへアクセスするための認証                 |             | medpost.jp             | https://www.medpost.jp                                      |                                                      |
| 23 | 文書交換サービス        |                |                                     |             |                        | http://www.medpost.jp                                       |                                                      |
| 24 | (MEDPost:メトホスト) | 認証             | MEDPost利用者の                         | D情報確認(HPKI) | hpki.medpost.jp        | https://hpki.medpost.jp                                     |                                                      |
| 25 |                 | 認証             | MEDPost利用者の情報確認(PKI)                |             | pki.medpost.jp         | https://pki.medpost.jp                                      |                                                      |

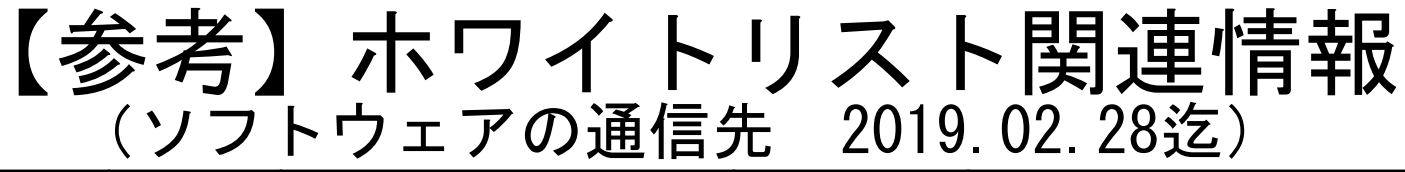

| No | タイムスタンプ関連                    | 機能                         | 用途(署名(ES-T)および署名検証)                 |                       | ドメイン                      | 実態                                                                                |
|----|------------------------------|----------------------------|-------------------------------------|-----------------------|---------------------------|-----------------------------------------------------------------------------------|
|    | 1 タイムスタンプサイト                 |                            | タイムスタンプ取得                           |                       | times.japannet.jp         | https://times.japannet.jp/TSS/HttpTspServer                                       |
| 1  |                              | 署名                         | タイムスタンプ取得                           | 中間CA証明書CRL(SHA2)      | g.symcb.com               | http://g.symcb.com/crls/gtglobal.crl                                              |
|    |                              |                            |                                     | SSLサーバ証明書CRL(SHA2)    | gt.symcb.com              | http://gt.symcb.com/gt.crl                                                        |
|    | グローバルサイン                     | 署名/検証                      | ド                                   | SHA-1タイムスタンプCRL       | crl.globalsign.net        | http://crl.globalsign.net/root.crl<br>http://crl.globalsign.net/Timestamping1.crl |
| 2  |                              | 署名/検証                      |                                     | SHA-2タイムスタンプCRL       |                           | http://crl.globalsign.net/root-r3.crl                                             |
|    |                              | 署名/検証                      |                                     |                       | crl.globalsign.com        | http://crl.globalsign.com/gs/gstimestampingsha2g2.crl                             |
| No | HPKI認証局関連                    | 機能                         | 用途                                  | (署名検証)                | ドメイン                      | 実態                                                                                |
| 3  | 盾牛兴働火upvuL动社日                | 検討                         |                                     | ARL                   |                           | http://hpki.mhlw.go.jp/repository/rlist/rarl.crl                                  |
| 4  | 序工力則省ロトベルケート認証向              | 快証                         |                                     | CRL                   | haki mblur go in          | http://hpki.mhlw.go.jp/repository/rlist/sarl.crl                                  |
| 5  | SHA2版                        | <b>今</b> 訂                 |                                     | ARL                   | пркі.шпім.go.jp           | http://hpki.mhlw.go.jp/repository/rlist/rarl2.crl                                 |
| 6  | 厚生労働省HPKIルート認証局              | 快祉                         |                                     | CRL                   |                           | http://hpki.mhlw.go.jp/repository/rlist/sarl2.crl                                 |
| 7  | 日本医師会認証局                     | 検証                         | CRLのダウンロード                          | 署名用証明書CRL             | arl pki mad ar in         | http://crl.pki.med.or.jp/repository/crl/crl-sign.crl                              |
| 8  | SHA2版<br>日本医師会認証局            | 検証                         | CRLのダウンロード                          | 署名用証明書CRL             | сп.ркі.теа.ог.јр          | http://crl.pki.med.or.jp/repository/crl/crl-sign2.crl                             |
| 9  | MEDIS認証局                     | 検証                         | CRLのダウンロード                          | 署名用証明書CRL             | cert.medis.or.jp          | http://cert.medis.or.jp/sign/crl-sign.crl                                         |
| No | シングルサインオン関連                  | 機能                         | J                                   | 用 途                   | ドメイン                      | 実態                                                                                |
| 10 | 医師資格証ポータルサイト                 | ポータル                       | 医師資格証保有者の情報等の確認                     |                       | portal.jmaca.med.or.jp    | https://portal.jmaca.med.or.jp/JmaHpkiPortalLogin/Login.htm                       |
| 11 | ASP署名                        | 署名/ログイン                    | 医師資格証を用いた電子署名サイト                    |                       | sign.jmaca.med.or.jp      | https://sign.jmaca.med.or.jp/SigASP/<br>http://sign.jmaca.med.or.jp/SigASP/       |
| 12 | 日医医療認証基盤                     | SSO                        | ポータルサイト・ASP署名サイトへ<br>アクセスするための認証を行う |                       | hpki01.pki.med.or.jp      | https://hpki01.pki.med.or.jp<br>http://hpki01.pki.med.or.jp                       |
| 13 |                              | ログイン                       | MEDPostへアクセスするための認証を行う              |                       | medpost.jp                | https://www.medpost.jp<br>http://www.medpost.jp                                   |
| 14 | 文書交換サービス<br>(MEDPost: メドポスト) | 認証                         | MEDPost利用                           | MEDPost利用者の情報確認(HPKI) |                           | https://hpki.medpost.jp                                                           |
| 15 |                              | 認証<br>MEDPost利用者の情報確認(PKI) |                                     | pki.medpost.jp        | https://pki.medpost.jp 27 |                                                                                   |

# (参考) MEDPostシステムフロー (医師資格証:個人利用者の場合)

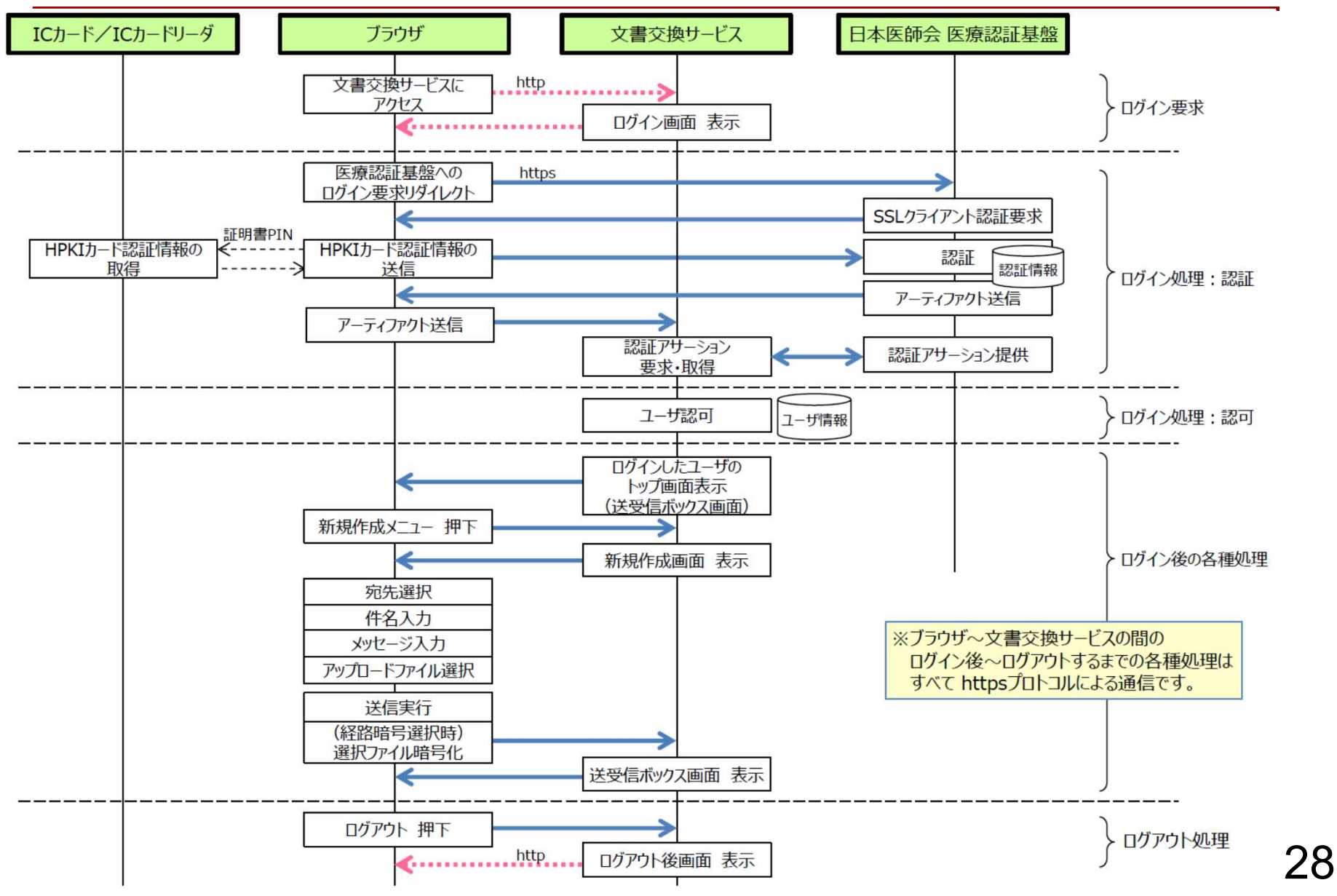

### (参考) MEDPostシステムフロー (PKIカード:組織利用者使用の場合)

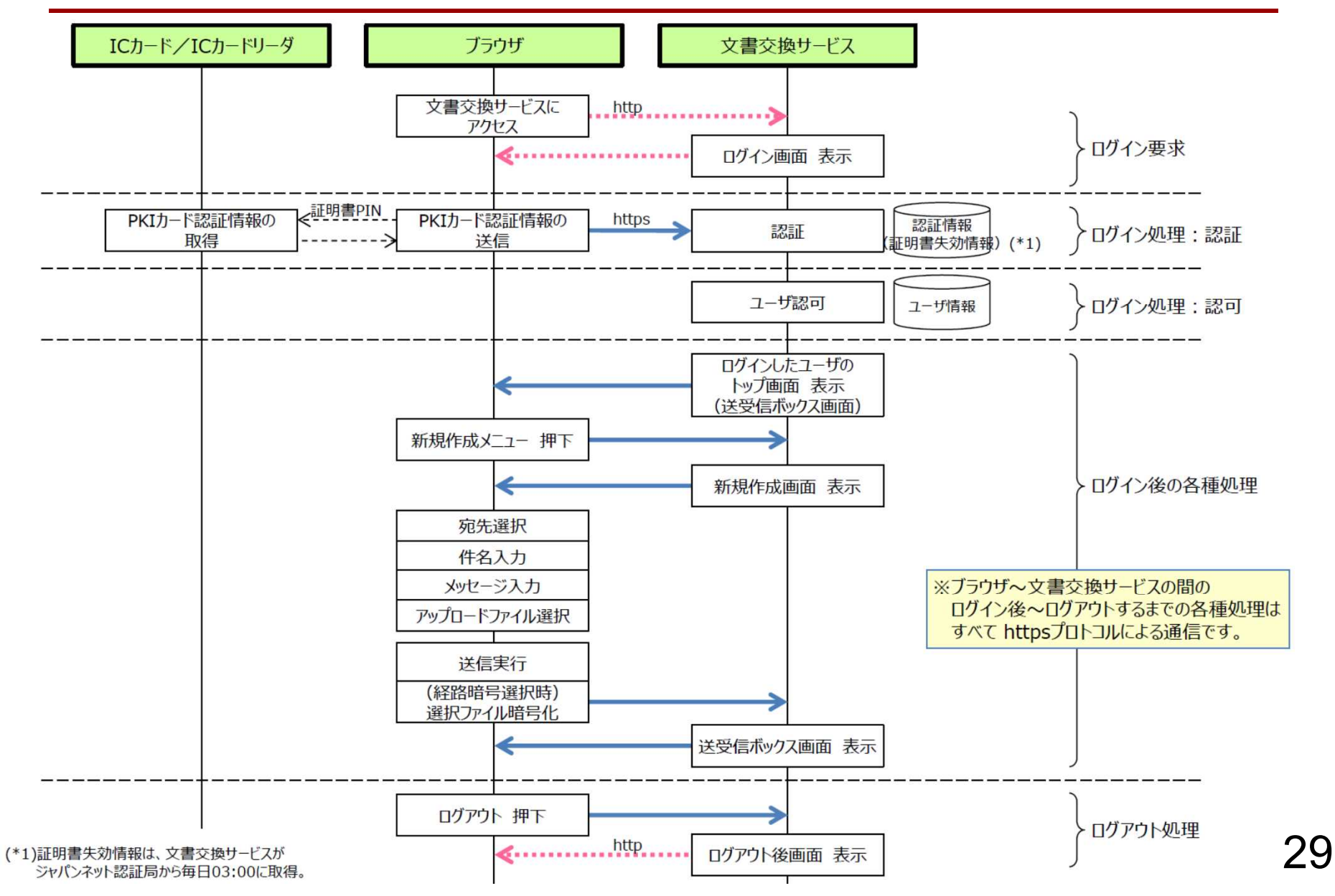

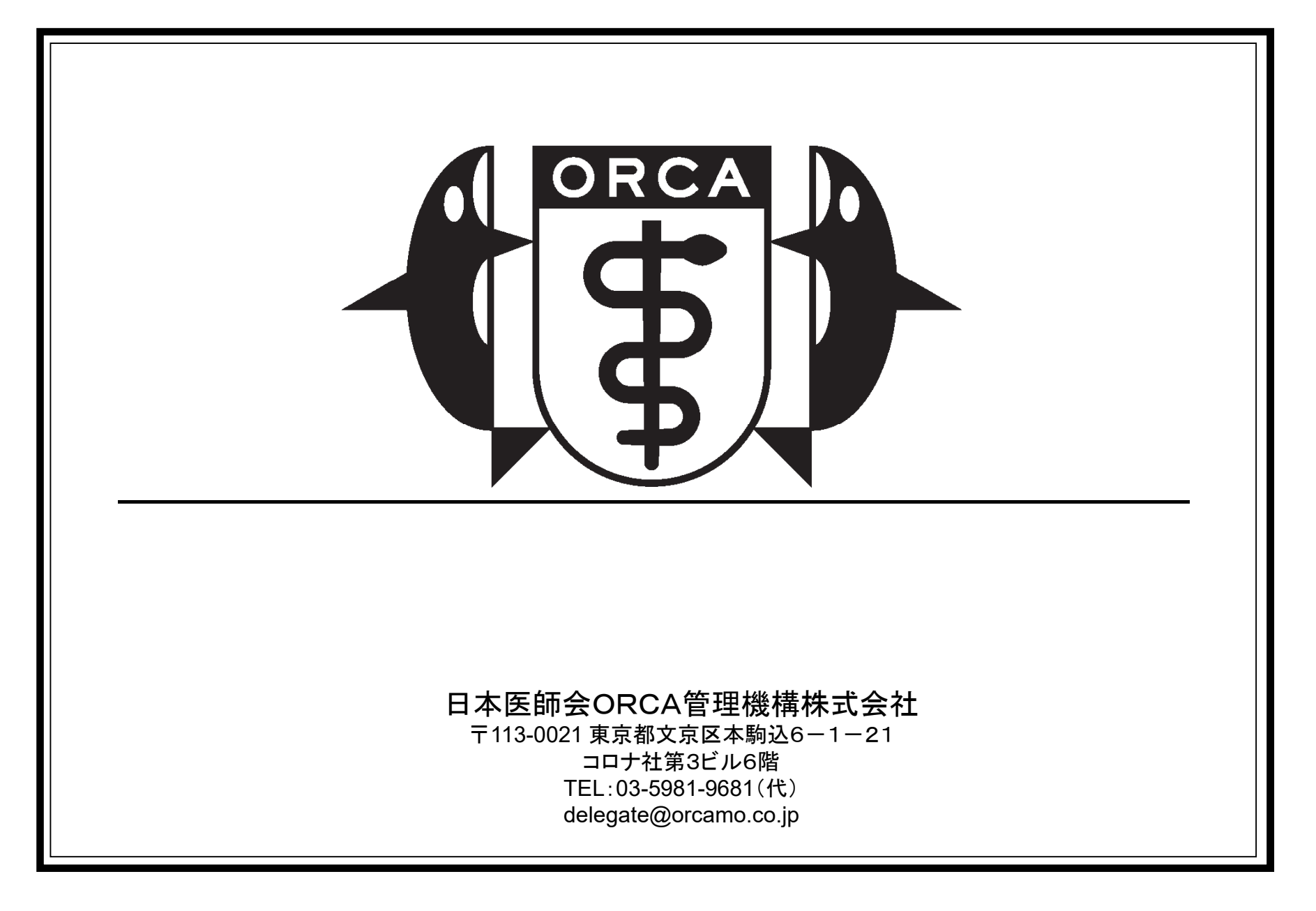